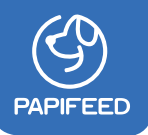

# **User Manual**

Automatic pet feeder (Supports 2.4GHz WiFi Only)

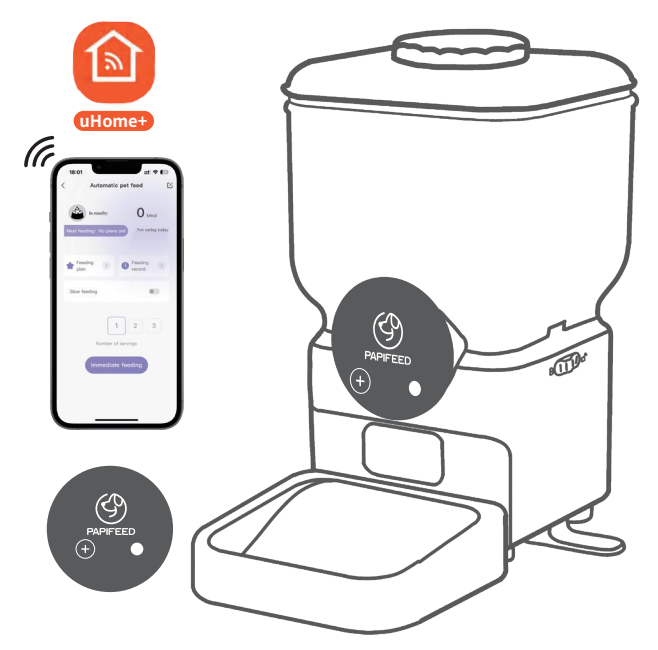

Products will be upgraded from time to time (including APP), please refer to the actual product!

# Safety Instructions

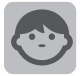

Dispose of all packaging materials properly. Some items may be packed in plastic bags; these bags could cause suffocation. Keep them away from children and pets.

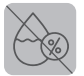

Do not immerse the base part in water at any time as it may damage electronic components like the control panel.

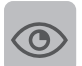

Suggest following the instruction in this user manual to assemble or disassemble the feeder.

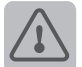

Only use accessories recommended or sold by the manufacturer. The use of accessories not recommended or sold by the manufacturer may cause an unsafe condition.

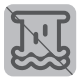

Examine the feeder after installation. Do not plug in if there is water on the power cable or plug.

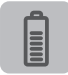

This product uses built-in battery as a backup power supply. We recommend to use double power supply to ensure the normal use of the product.

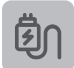

If the product is not used for an extended period, please fully charge the battery to reduce the rate of natural discharge.

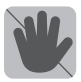

Do not put your fingers into the food outlet or let your fingers touch the rotor.

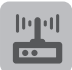

Keep the feeder close to your router, make sure the network signal is good, it is ideal to make it within 5 meters without obstacles and walls. (Depending on the coverage of the router you are using)

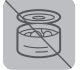

Please do not use wet, canned or moist food; only put dry food into the food tank prevent from abnormal conditions even may including pet safety problems.

#### ♦1-Year Warranty

#### Lifetime Support

For guidance on product use and warranty extension, please contact our brand after-sales staff via email: [service@papifeed.cn] or call us at (1) 877-290-0617 (From Monday to Friday: 8 a.m.-5 p.m.)(PST) If any questions related to orders, please contact the seller through the shopping platform.

#### **Specifications**

| Product Name     | Automatic pet feeder                                          |
|------------------|---------------------------------------------------------------|
| Suit For         | Cat, Dog, Rabbit, Squirrel, Small Pets                        |
| Rated Voltage    | 5V 1A                                                         |
| Product Power    | 5W                                                            |
| Power Supply     | DC 5V1A Power Adapter/ Chargeable Built-in Battery            |
| Product Size     | 200x200x336mm/7.87x7.87x13.23inches                           |
| Product Weight   | 1.5KG/ 3.36Lb                                                 |
| Product Capacity | 6.5L /27Cups                                                  |
| Pet Food         | Recommended to use 5-12mm/0.2-0.47in dry, non-sticky pet food |
| Portion Size     | About 10G/0.35OZ (Varies due to density of pet food)          |
| Support          | 2.4G WiFi Only/Not Supports 5G                                |

# In the Box

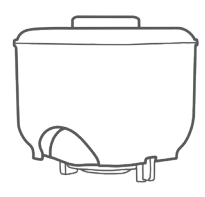

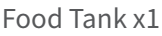

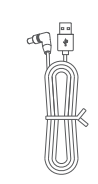

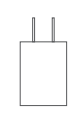

USB Cable x1

Adapter x1

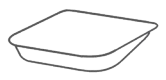

Stainless Steel Feeding Bowl x1

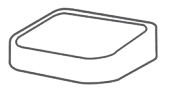

Bowl Tray x1

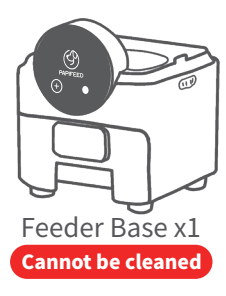

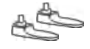

#### Fixing Bracket x2

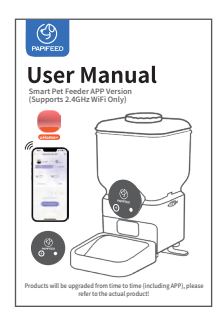

Manual Instruction x1

## **Product Overview**

| Lid<br>Desiccant Bag<br>Desiccant Compartment |  |
|-----------------------------------------------|--|
| Food Tank                                     |  |
| Switch Lock Buckle                            |  |
| Feeder Base                                   |  |
| Fixing Bracket.                               |  |
| Stainless Steel Feeding Bowl                  |  |
| Bowl Tray                                     |  |

Warning: Please keep the feeder base dry and do not wash it!

# Installation

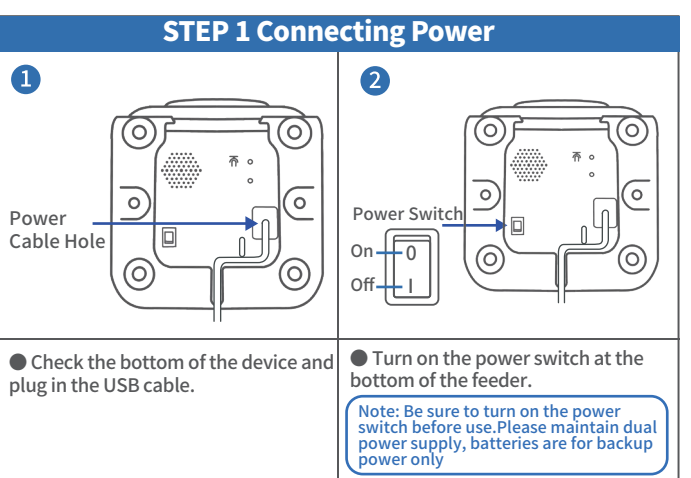

# STEP 2 Assemble or Disassemble Image: Step 2 Assemble or Disassemble Image: Step 2 Assemble or Disassemble Image: Step 2 Assemble or Disassemble Image: Step 2 Assemble or Disassemble Image: Step 2 Assemble or Disassemble Image: Step 2 Assemble or Disassemble Image: Step 2 Assemble or Disassemble Image: Step 2 Assemble or Disassemble Image: Step 2 Assemble or Disassemble Image: Step 2 Assemble or Disassemble Image: Step 2 Assemble or Disassemble Image: Step 2 Assemble or Disassemble Image: Step 2 Assemble or Disassemble Image: Step 2 Assemble or Disassemble or Disassemble Image: Step 2 Assemble or Disassemble or Disassemble or D

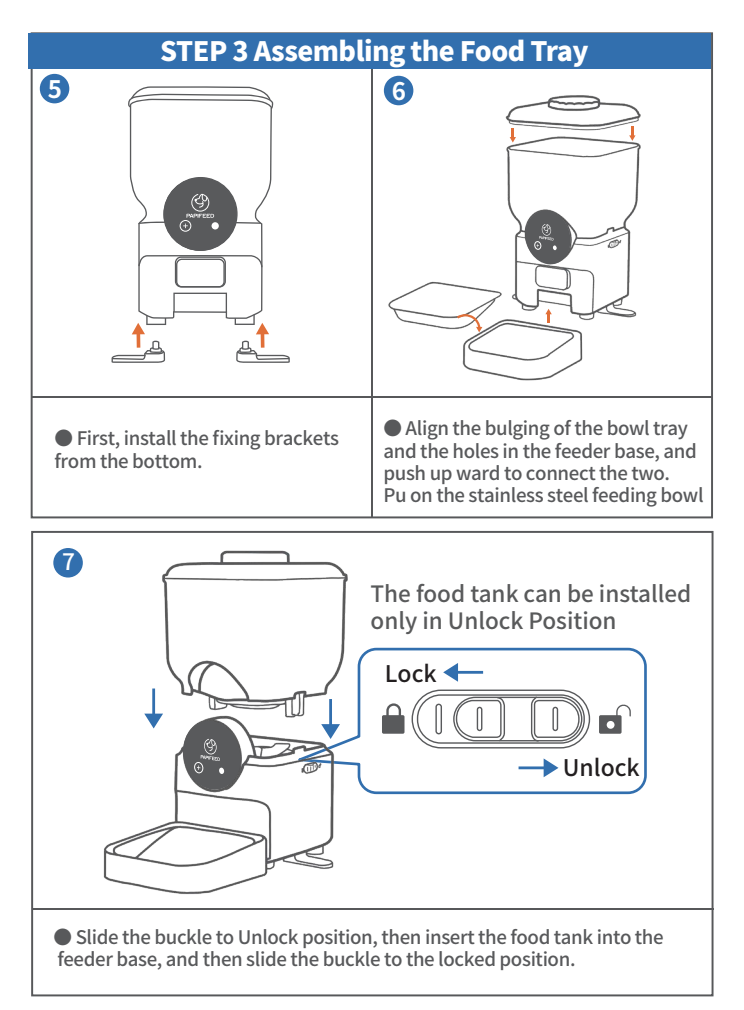

#### **STEP 4 Fill With Food**

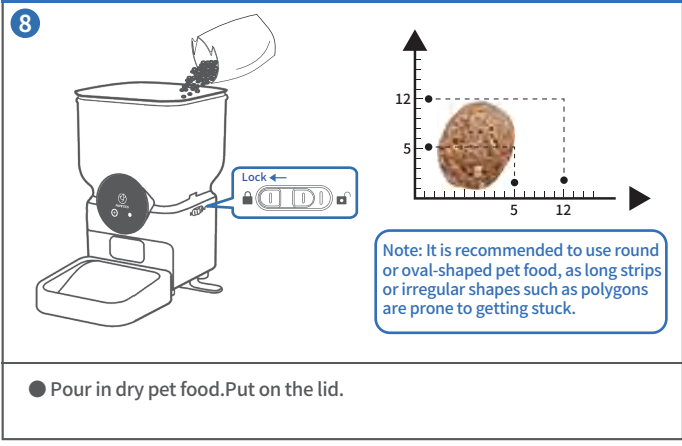

#### **Description of Buttons and Indicators**

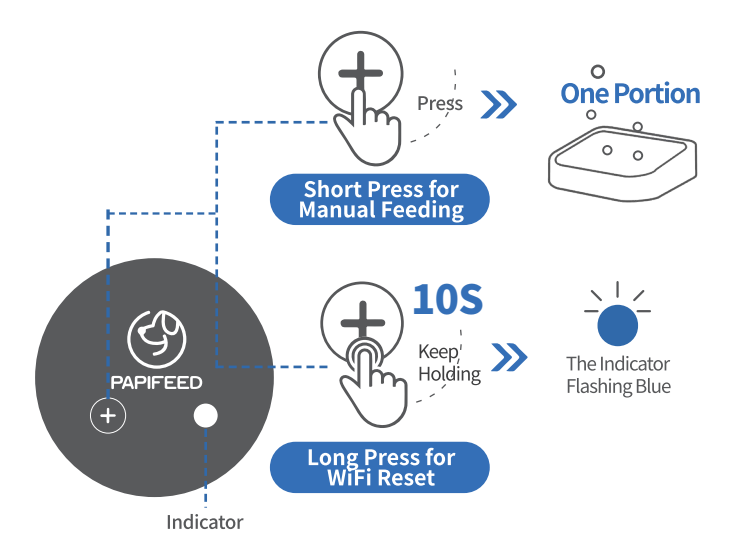

#### **Indicator Light Descriptions**

| Indicator           | Status                                                 |
|---------------------|--------------------------------------------------------|
| Blue light blinking | Waiting for connection.                                |
| Blue light solid    | Connection successful.                                 |
| Green light solid   | Connection timed out.                                  |
| Red light blinking  | Indicates low battery (when using battery power only). |

Note: If the connection times out, press and hold the + button for about 10 seconds to reset the device to the blue blinking light state for reconnection.

# **Tutorial Video**

You can scan the **Tutorial Video** QR code to watch how to connect.

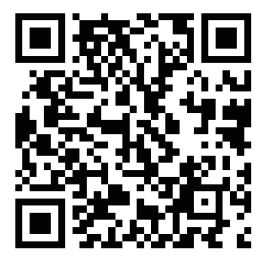

**Tutorial Video** 

#### Install the APP & Log In

#### App Installation

Download and install the "uHome+" App by scanning the QR code, or searching it on Google Play (Android)/ App Store (ios).

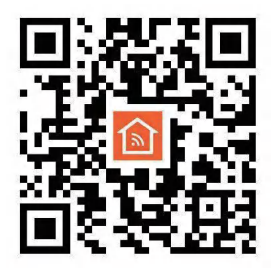

uHome+

#### Sign up and log in

After opening the app, if you don't have an account, please register one. If you have already have, please log in directly.

#### Connect to APP (only support 2.4GHz network, not 5GHz)

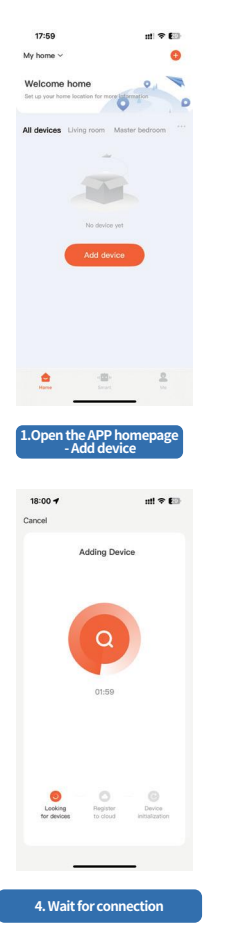

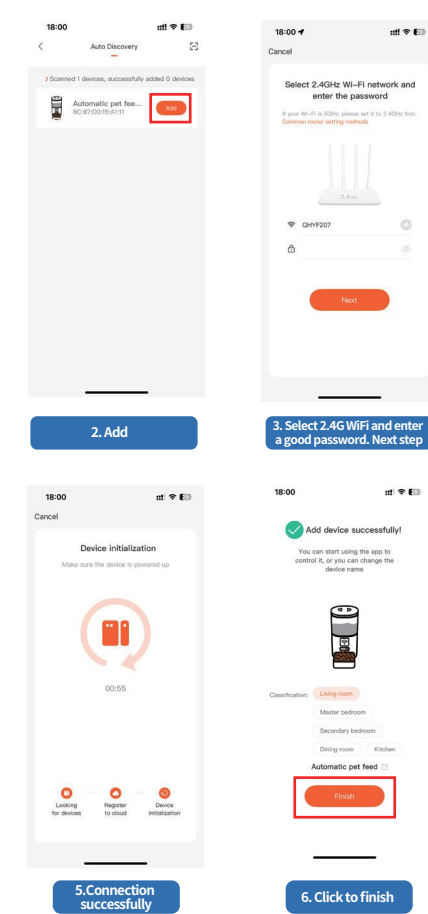

- 10 -

#### Feeding plan settings

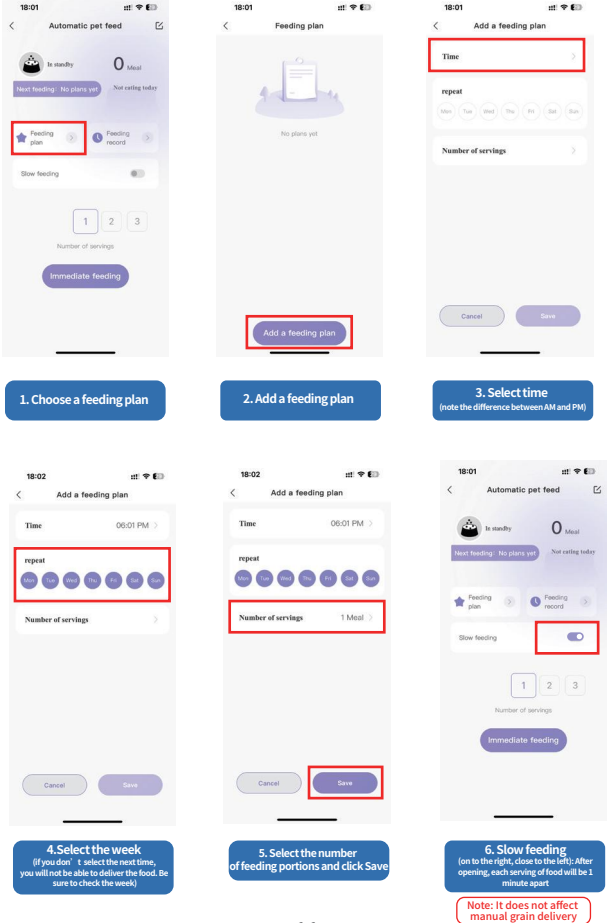

- 11 -

#### **Device Sharing**

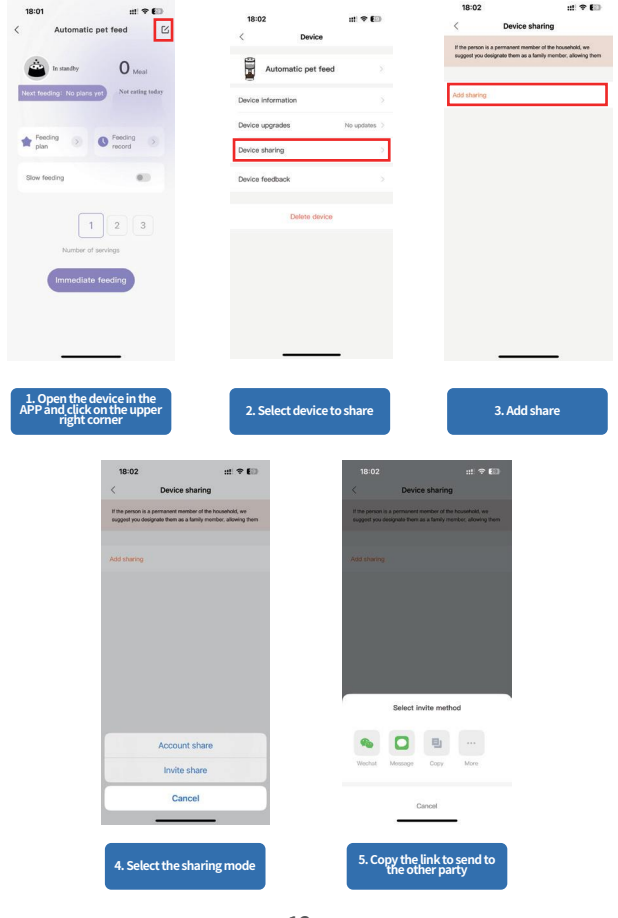

## Cleaning & Care

We recommend to clean the feeder regularly for the health of your pet. The washable parts of the feeder are as follows: safety lock, lid, desiccant compartment, bowl tray, stainless steel feeding bowl.

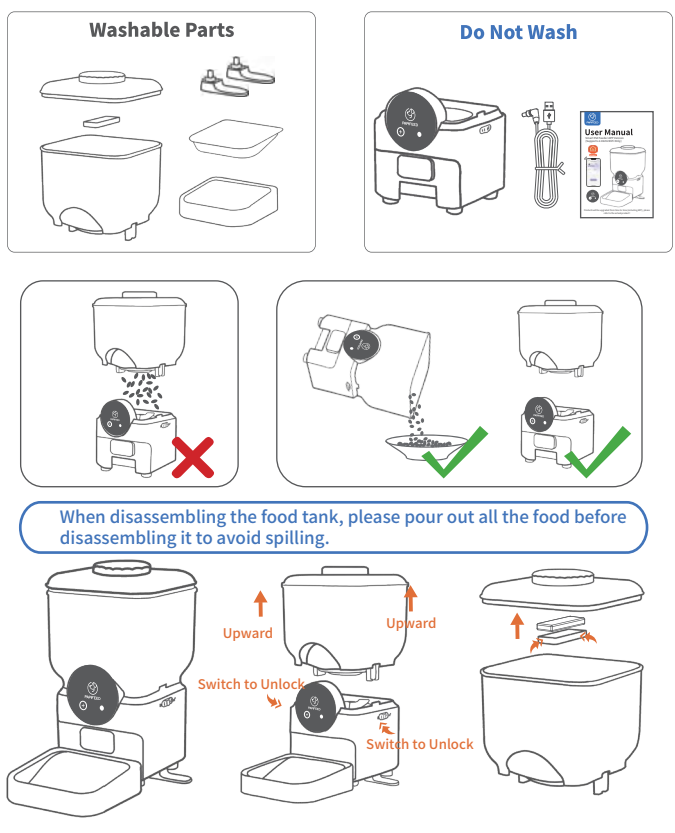

# **Charging Method**

| Turn on the battery switch. | • Connect to the power supply. |
|-----------------------------|--------------------------------|

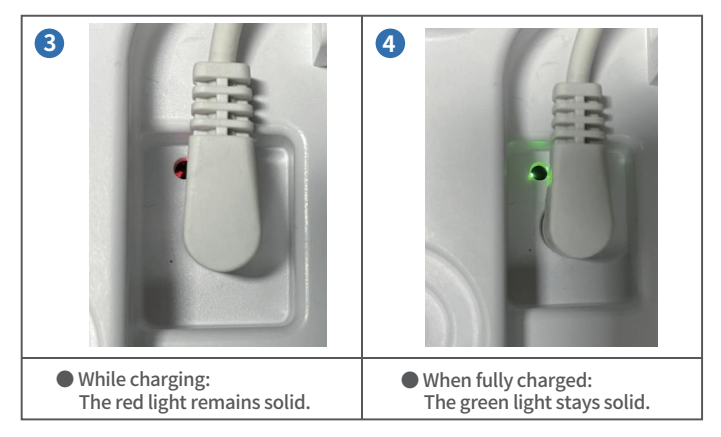

FAQ

| Problem                             | Solution                                                                                                    |  |  |  |  |
|-------------------------------------|----------------------------------------------------------------------------------------------------|--|--|--|--|
|                                     | 1) Keep the feeder and your phone close to your router, make sure the network signal is good.                                                                                                    |  |  |  |  |
|                                     | 2) Restart the feeder.                                                                                                    |  |  |  |  |
| Can't connect the feeder<br>to WiFi | 3) Follow the APP's instructions or our<br>tutorial videos to add the feeder. There<br>are more than one adding methods to choose<br>from.                                                                            |  |  |  |  |
|                                     | 4) Contact our after-sales team via email for help.                                                                                                    |  |  |  |  |
| WiFi connection is                  | 1) Keep the feeder close to your router, make<br>sure the network signal is good, it is ideal to<br>make it within 5 meters without obstacles ar<br>walls.(Depending on the coverage of the<br>router you are using). |  |  |  |  |
| sporadic                            | 2) Make sure the power cord is properly at this point.                                                                                                    |  |  |  |  |
|                                     | 3) Reset the feeder and reconnect.                                                                                                    |  |  |  |  |
|                                     | 1) Check whether the electricity is cut off.                                                                                                    |  |  |  |  |
| The indicators are off              | 2) Check whether the indicator function is off on the App.                                                                                                    |  |  |  |  |
|                                     | 1) To check if the food tank got enough food.                                                                                                    |  |  |  |  |
| Why feed on the APP                 | 2) If the impellors have been rotated normally. (You can judge from the sound).                                                                                                    |  |  |  |  |
| from the feeder?                    | <ol> <li>Suggest to feed again for few more times<br/>to avoid the signal delay(Internet delay)<br/>cause for the troubles.</li> </ol>                                                                                |  |  |  |  |

| Problem                                   | Solution                                                                                                    |  |  |
|-------------------------------------------|----------------------------------------------------------------------------------------------------|--|--|
|                                           | 1) Make sure the feeder is not reset or powered off.                                                                                                    |  |  |
|                                           | <ol> <li>Check if the feeder is offline, when<br/>normally connected, the feeder indicator is<br/>always on blue.</li> </ol>                            |  |  |
| Timed tasks are not<br>executed correctly | 3) Check whether the effective period of the timing task is set correctly.                                                                              |  |  |
|                                           | 4) Check whether the time zone of the device is the same as your time zone. Online status, click - <b>Settings</b> , check the time zone of the device. |  |  |
|                                           | 5) Reset the feeder and reconnect.                                                                                                    |  |  |
| The feeder has disap-                     | 1) Make sure the feeder is successfully networked, the indicator light should be blue.                                                                  |  |  |
| peared from the home page                 | <ol> <li>Make sure the feeder is not connected by<br/>someone else, it is recommended to reset<br/>the feeder and connect it.</li> </ol>                |  |  |

#### **Reference for Meal & Portion Settings**

ANote:

1. Below is the recommended amount of food your pet needs by each meal.

2. One portion of this feeder is about 15g/0.03lb.

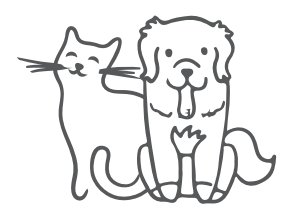

If the pet fail to eat up the previous programmde meal, please reduce the next meal portion.

| Age<br>(Months)    | 1-2    | 2-4            | 4-6    | 6-8       | 8-12                |
|--------------------|--------|----------------|--------|-----------|---------------------|
| Suggested<br>Feed  | 20-30g | 30-50g         | 50-70g | 70-80g    | 80-90g              |
| Weight<br>(Months) | 2-3kg  | 3 <b>-</b> 5kg | 5-7kg  | Pregnancy | Lactation<br>Period |
| Suggested<br>Feed  | 25-35g | 35-55g         | 55-85g | 70-110g   | 120-190g            |

# - DOG -

| Dog<br>Weight | Normal<br>Activity | Increased<br>Activity |      | Dog<br>weight | Normal<br>Activity | Increased<br>Activity | Vigorous<br>Activity |
|---------------|--------------------|-----------------------|------|---------------|--------------------|-----------------------|----------------------|
| 2kg           | 39g                | 45g                   |      | 22kg          | 250g               | 290g                  | 329g                 |
| 4kg           | 66g                | 76                    | ig 🛛 | 24kg          | 267g               | 309g                  | 351g                 |
| 6kg           | 89g                | 10                    | 4g   | 26kg          | 274g               | 318g                  | 361g                 |
| 8kg           | 111g               | 12                    | 8g   | 28kg          | 290g               | 336g                  | 381g                 |
| 10kg          | 131g               | 15                    | 2g   | 30kg          | 305g               | 353g                  | 402g                 |
| 12kg          | 150g               | 17                    | 4g   | 32kg          | 320g               | 371g                  | 422g                 |
| 14kg          | 178g               | 206g                  | 235g | 34kg          | 335g               | 388g                  | 441g                 |
| 16kg          | 197g               | 228g                  | 259g | 36kg          | 350g               | 405g                  | 461g                 |
| 18kg          | 197g               | 228g                  | 259g | 38kg          | 364g               | 422g                  | 480g                 |
| 20kg          | 233g               | 270g                  | 307g | 40kg          | 379g               | 439g                  | 496g                 |

## 100% After Sales Service

ī

We provide one year warranty for this appliance.

Please email our support team at **[service@papifeed.cn]**, if you have any questions, attach your order number and describe the problem you met in your email. We will get back to you within 24 hours.

Also you can call us at (1) 877-290-0617

(From Monday to Friday: 8 a.m.-5 p.m.)(PST)

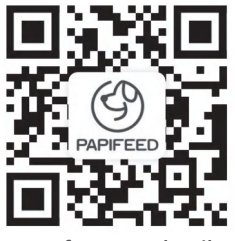

#### Scan for more details WWW.papifeedpet.com

#### THANK YOU FOR YOUR PREFERENCE FOR PAPIFEED

If you have any problems with our product, please feel free to contact us.

Tel: (1) 877-290-0617 (From Monday to Friday: 8 a.m.-5 p.m.)(PST)
Email: service@papifeed.cn

FC CE ROHS

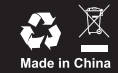

| 深圳市创智乐智能科技有限公司 |                          |  |
|----------------|--------------------------|--|
| 品名             | PA-AMZ 魔方喂食器 WiFi款 英文说明书 |  |
| 规 格            | 尺寸: 100*140mm            |  |
| 材质             | 80g书纸                    |  |
| 印刷             | 黑色字体                     |  |
| 字 体            | 思源黑体                     |  |
| 日期             | 2025.5.23                |  |
| 修改             | 星星                       |  |

This device complies with part 15 of the FCC Rules. Operation is subject to the following two conditions: (1) This device may not cause harmful interference, and (2) this device must accept any interference received, including interference that may cause undesired operation.

Any Changes or modifications not expressly approved by the party responsible for compliance could void the user's authority to operate the equipment.

**Note:** This equipment has been tested and found to comply with the limits for a Class B digital device, pursuant to part 15 of the FCC Rules. These limits are designed to provide reasonable protection against harmful interference in a residential installation. This equipment generates uses and can radiate radio frequency energy and, if not installed and used in accordance with the instructions, may cause harmful interference to radio communications. However, there is no guarantee that interference will not occur in a particular installation. If this equipment does cause harmful interference to radio or television reception, which can be determined by turning the equipment off and on, the user is encouraged to try to correct the interference by one or more of the following measures:

-Reorient or relocate the receiving antenna.

-Increase the separation between the equipment and receiver.

-Connect the equipment into an outlet on a circuit different from that to which the receiver is connected.

-Consult the dealer or an experienced radio/TV technician for help.

-This equipment complies with FCC radiation exposure limits set forth for an uncontrolled environment. This equipment should be installed and operated with minimum distance 20cm between the radiator & your body.